# Configure Bandwidth Cap on the RV132W and the RV134W VPN Router

## Objective

The Cisco RV132W ADSL2+ Wireless-N VPN Router and the RV134W VDSL2 Wireless-AC VPN Router allow you to use a Mobile Broadband Universal Serial Bus (USB) modem by connecting it to the router's USB interface. The router monitors the data activity across the mobile network and then sends a notification to the administrator when the threshold is reached.

This article aims to show you how to configure a bandwidth cap on the RV132W and the RV134W VPN routers.

## **Applicable Devices**

RV132W

RV134W

#### **Software Version**

1.0.0.17 - RV132W

1.0.0.21 – RV134W

### **Configure Bandwidth Cap**

Step 1. Log in to the router web-based utility.

Step 2. Choose Networking > Mobile Network.

| Getting Started       |
|-----------------------|
| Run Setup Wizard      |
| Status and Statistics |
| * Networking          |
| ▼ WAN                 |
| WAN Configuration     |
| Mobile Network        |
| Failover & Recovery   |
| ▶ LAN                 |
| ▶ Routing             |
| Routing Table         |
| Dynamic DNS           |
| IP Mode               |
| ► IPv6                |
| Wireless              |
| Firewall              |
| ▶ VPN                 |
| ▶ QoS                 |
| Administration        |

Step 3. Under Bandwidth Cap Tracking, click the **Enable** radio button.

| Bandwidth Cap Setting   |                       |
|-------------------------|-----------------------|
| Bandwidth Cap Tracking: | 💽 nable 🔍 Disable     |
| Monthly Renewal Date:   | 04 ▼                  |
| Monthly Bandwidth Cap:  | 150 (Unit: MB)        |
| E-mail Setting          |                       |
|                         | Send an email to admi |
|                         | Send an email to admi |
|                         | Send an email to admi |
| Save Cancel             | 7                     |
|                         |                       |

Step 4. Choose the Monthly Renewal Date from the drop-down list.

**Note:** Monthly Renewal Date indicates the day of the month the bandwidth cap is reset. In this example, the Monthly Renewal Date is on the 4th day of each month.

| Bandwidth Cap Setting   |                       |
|-------------------------|-----------------------|
| Bandwidth Cap Tracking: | Enable Oisable        |
| Monthly Renewal Date:   | 04 🔻                  |
| Monthly Bandwidth Cap:  | 150 (Unit: MB)        |
| E-mail Setting          |                       |
|                         | Send an email to admi |
|                         | Send an email to admi |
|                         | Send an email to admi |
| Save Cancel             |                       |

Step 5. In the *Monthly Bandwidth Cap* field, enter the maximum amount of data (in MB) allowed before the device takes action.

Note: In this example, the Monthly Bandwidth Cap is set at 150 MB.

| Bandwidth Cap Setting   |                       |
|-------------------------|-----------------------|
| Bandwidth Cap Tracking: | Enable Oisable        |
| Monthly Renewal Date:   | 04 ▼                  |
| Monthly Bandwidth Cap:  | 150 (Unit: MB)        |
| E-mail Setting          |                       |
|                         | Send an email to admi |
|                         | Send an email to admi |
|                         | Send an email to admi |
| Save Cancel             | ]                     |

Step 6. Click Save.

| Bandwidth Cap Setting   |                       |
|-------------------------|-----------------------|
| Bandwidth Cap Tracking: | Enable Oisable        |
| Monthly Renewal Date:   | 04 ▼                  |
| Monthly Bandwidth Cap:  | 150 (Unit: MB)        |
| E-mail Setting          |                       |
|                         | Send an email to admi |
|                         | Send an email to admi |
|                         | Send an email to admi |
| Save Cancel             | 1                     |
|                         |                       |

You should now have successfully configured the bandwidth capping on your router.